## Procédure pour l'utilisation du site GéoCentralis

## Étape 1 - Allez au <u>www.mrcmanicouagan.qc.ca</u>.

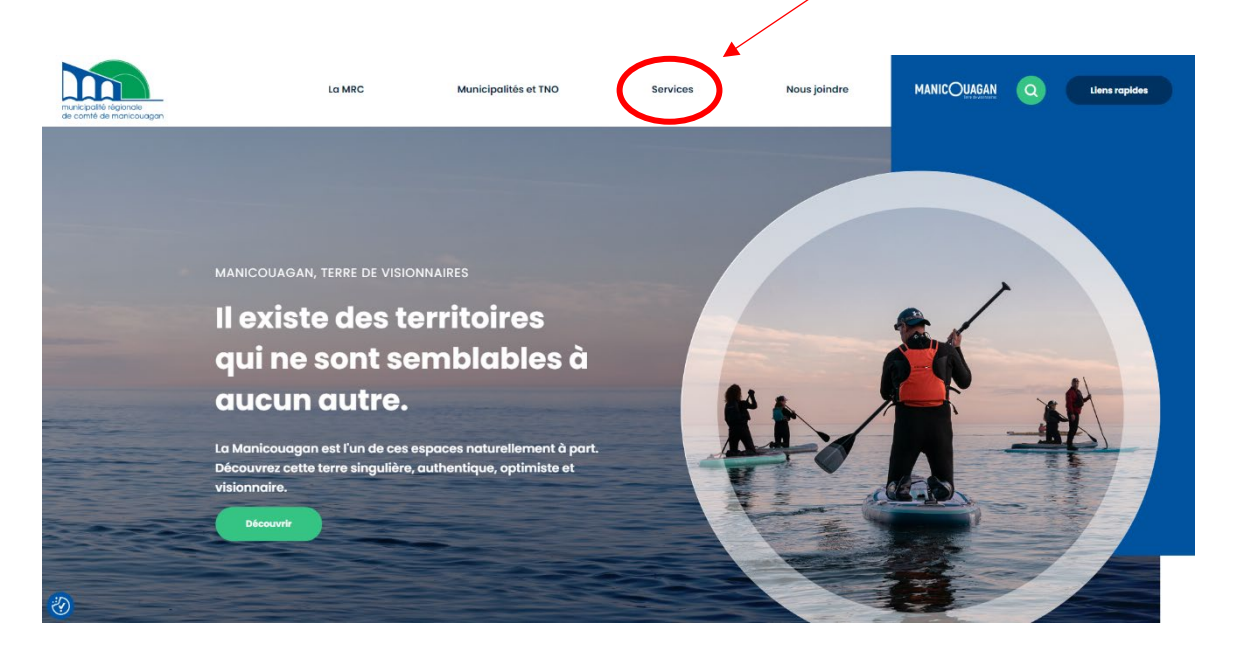

Étape 2 – Allez dans le menu déroulant « Services » et sélectionnez « Évaluation foncière ».

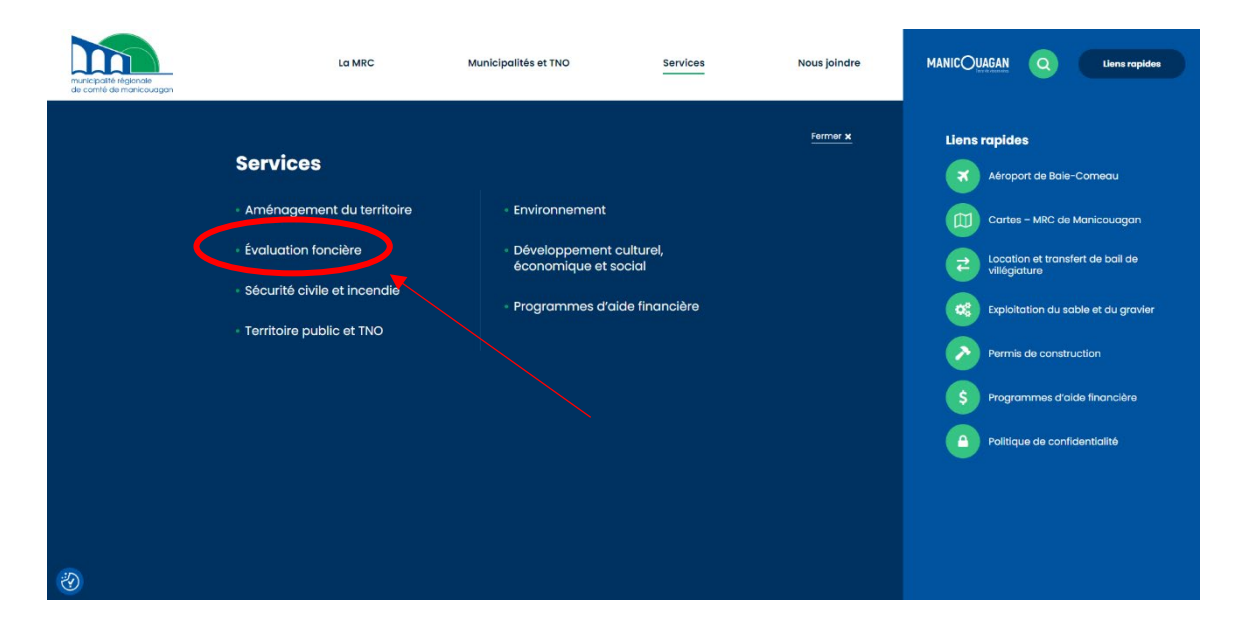

Étape 3 - Sélectionnez le rectangle vert inscrit « GeoCentralis – Évaluation en ligne ».

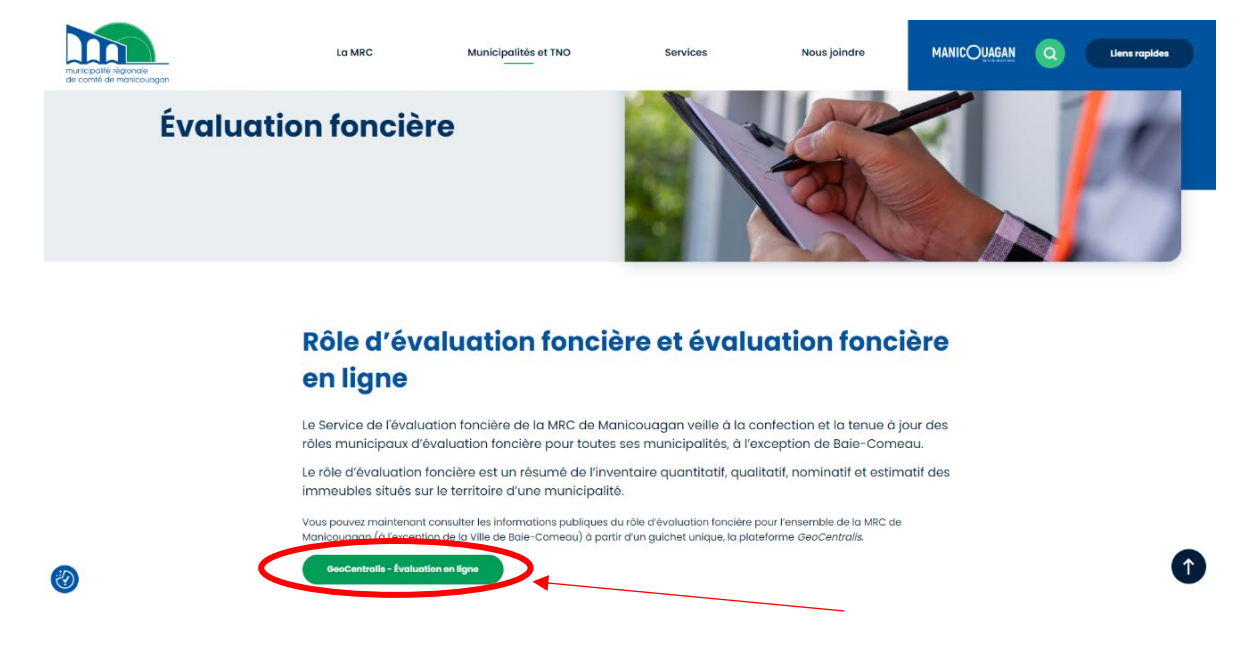

Étape 4 – Allez dans l'espace inscrit « Choisissez une MRC » et sélectionner « MRC de Manicouagan » puis appuyez sur « Filtrer les résultats ».

|                                                                                                    | GeoCentralis Accueil solutions - APROPOS NOUVELLES NOUSJOINDRE ACCESPUBLIC ACCESCUENTS                                                                                                    |                                  |
|----------------------------------------------------------------------------------------------------|----------------------------------------------------------------------------------------------------|----------------------------------|
|                                                                                                    | Trouvez une municipalité Choisissez une MRC Entre a le nom                                                                                                    |                                  |
|                                                                                                    | MRC Abitibi                                                                                                    |                                  |
| Nous et nos partenaires utilisons des cookies et des tr<br>nen obligatoires, pervent être utilisés pour la person<br>informations sur un appareit ? | ns paur feunir une assistance technique, amétieur finterface et les fonctionnalifés, vous aides à naviguer et à afficher des informations impostantes. Costains coulois sont inécessaires à des fins techniques, ils sont donc disponsés de consente<br>aufan des mances et du contenu, ju mesure des annonces et du contenu, ju comaissance de faudiment et le diversprement de proble, les donnes de problectivation précises et facefficients par le balayage de l'agrand, le stockage ettre<br>us donne; voire consentement, celui d'annor autieurs de la contenue de la contenue de la contenue. Et la contenue de quant sur Reduce en las à deute de la page<br>Acceptor Reduce de contenue de la contenue de la contenue de la contenue de la contenue de la contenue de quant sur Reduce en las à deute de la page | ment. D'autres,<br>u l'accès aux |

Étape 5 – Sélectionnez la municipalité visée.

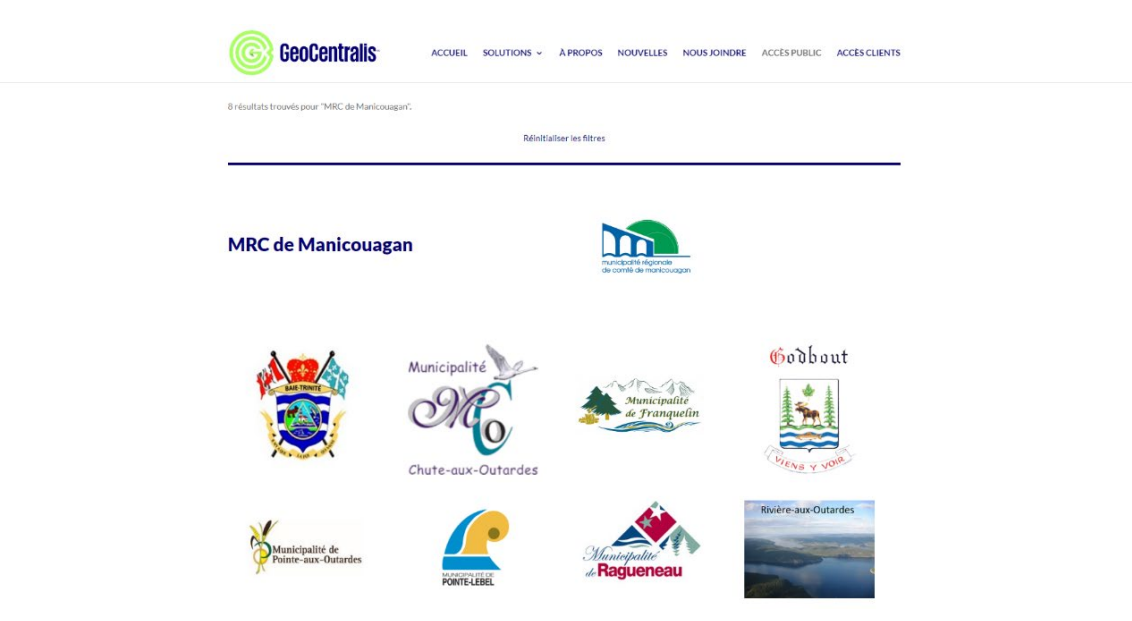

## Étape 6 – Zoomez sur le secteur visé.

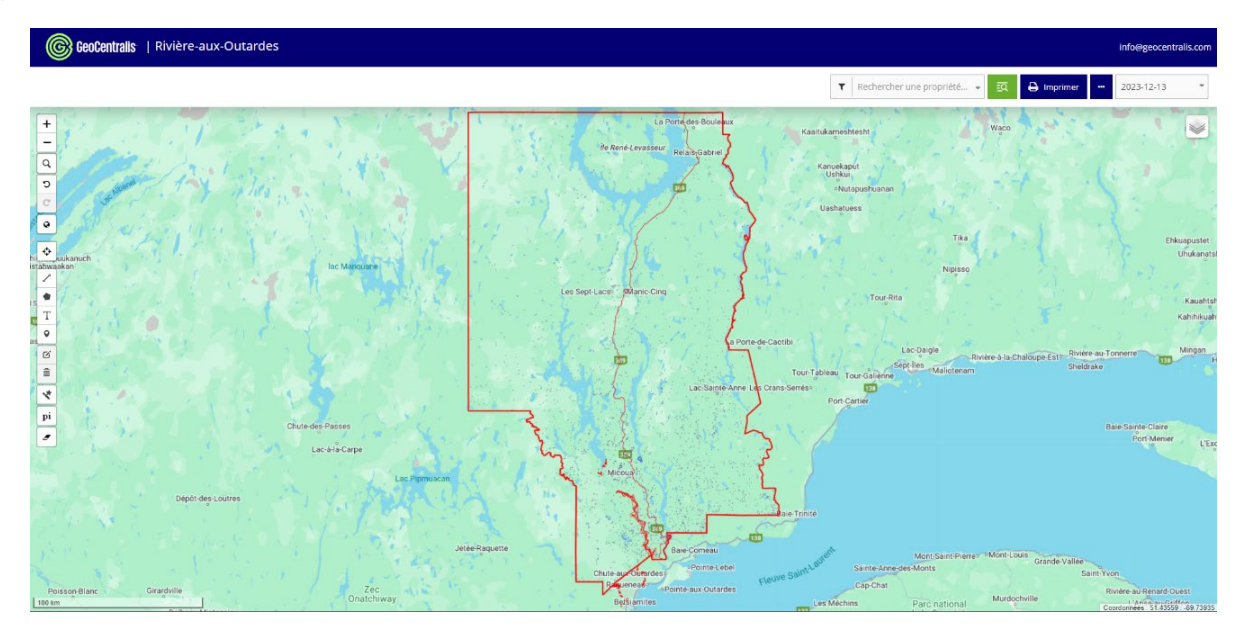

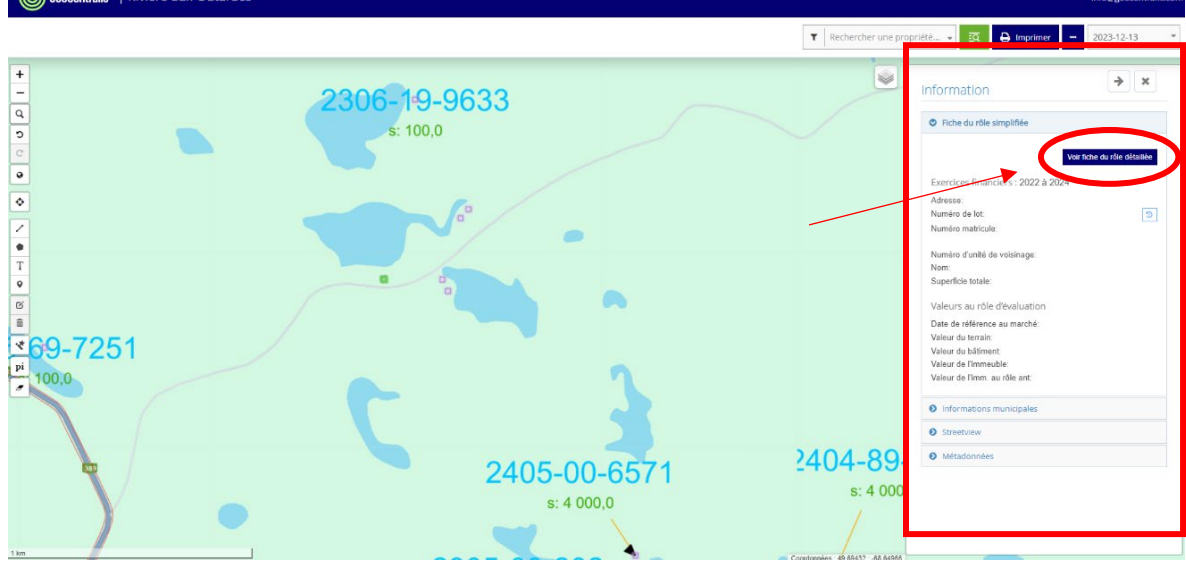

Étape 8 – Si vous désirez plus d'informations, vous pouvez sélectionner le rectangle bleu inscrit « voir fiche du rôle détaillée ». Répétez les étapes 7 et 8 pour obtenir les matricules de chacun des droits voulus.

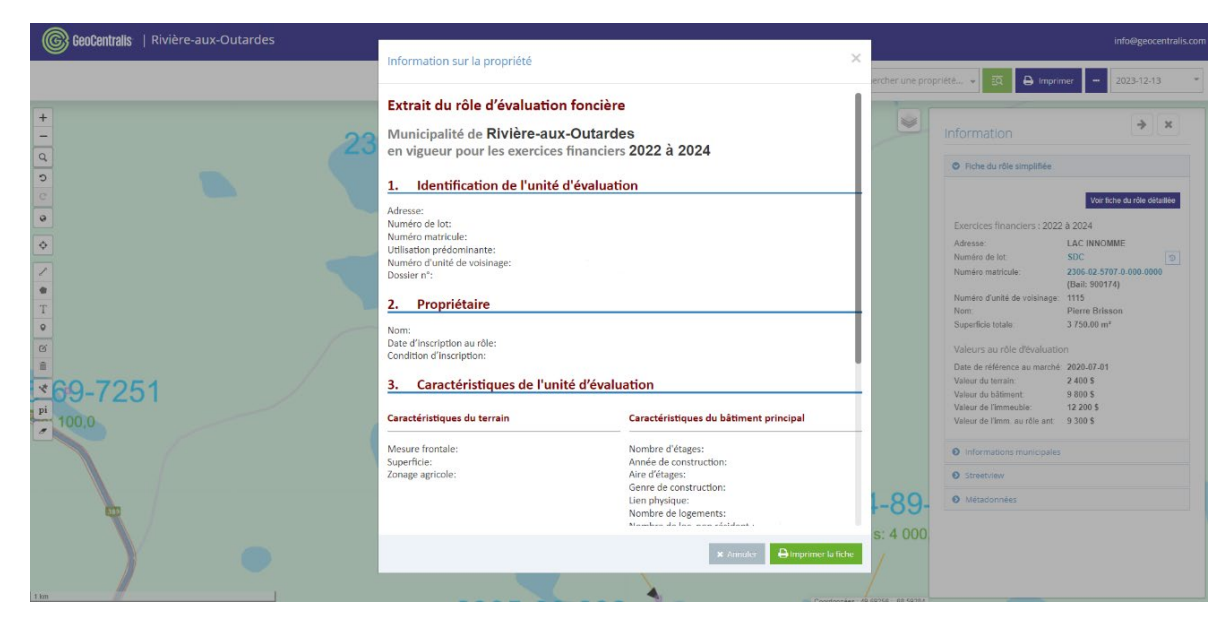

`V'-Astuce

Afin de mieux vous orienter sur la carte, vous pouvez aller dans le menu déroulant qui se situe sur la carte à droite et sélectionner « Ortho (MFFP) ».

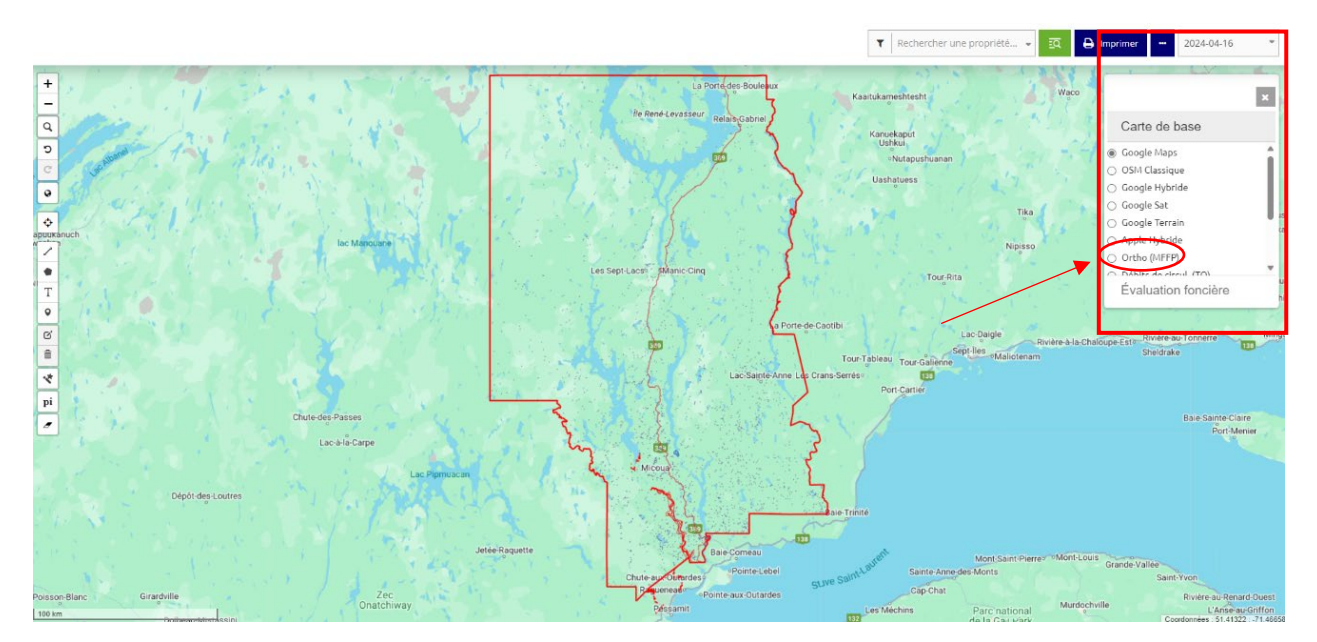